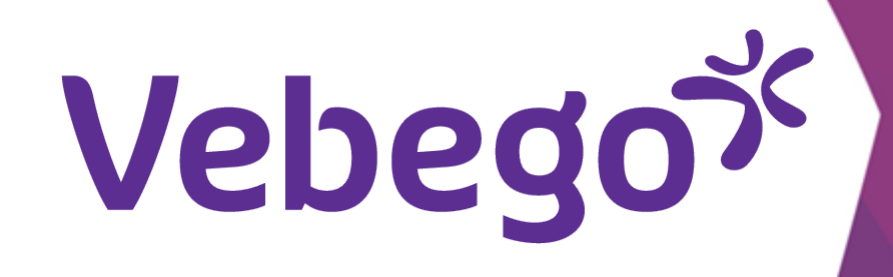

# Install AFAS Pocket (1st time) on your phone

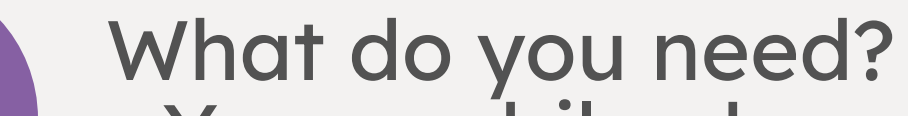

- Your mobile phone.
  The e-mail message you've reveived from AFAS.

## E-mail message 1

- When you start working and you have signed your employment contract, you will receive an e-mail with an invitation to install the AFAS Pocket
- on your phone.

Beste Roepnaam,

Vanaf nu kan je gebruik maken van de AFAS Pocket-app op je telefoon.

- That email looks like this:

Om gebruik te kunnen maken van AFAS Pocket moet je de app op je telefoon installeren. Ga naar de store (Google Play of App Store), zoek op 'AFAS Pocket', download en open de app.

Kies voor 'Scan code' en houd de camera van je telefoon voor onderstaande QR code:

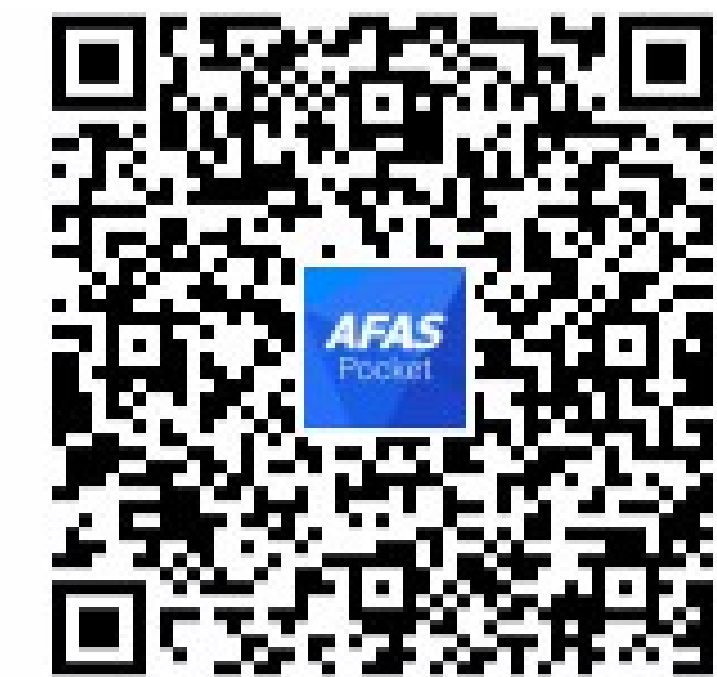

Je ontvangt vervolgens een e-mail met een 6-cijferige code.

Typ deze code over in de app of druk op de code als je de e-mail op je telefoon geopend hebt.

Je bent nu gekoppeld en kunt aan de slag! Heb je vragen? Neem contact op met de helpdesk. Veel plezier met AFAS Pocket!

## Install Pocket app on your phone 2

Go to the Google Play (Android) or App Store (iPhone) app on your phone, search for **'AFAS Pocket'**, download and open the app. Or scan de QR-code on the next page.

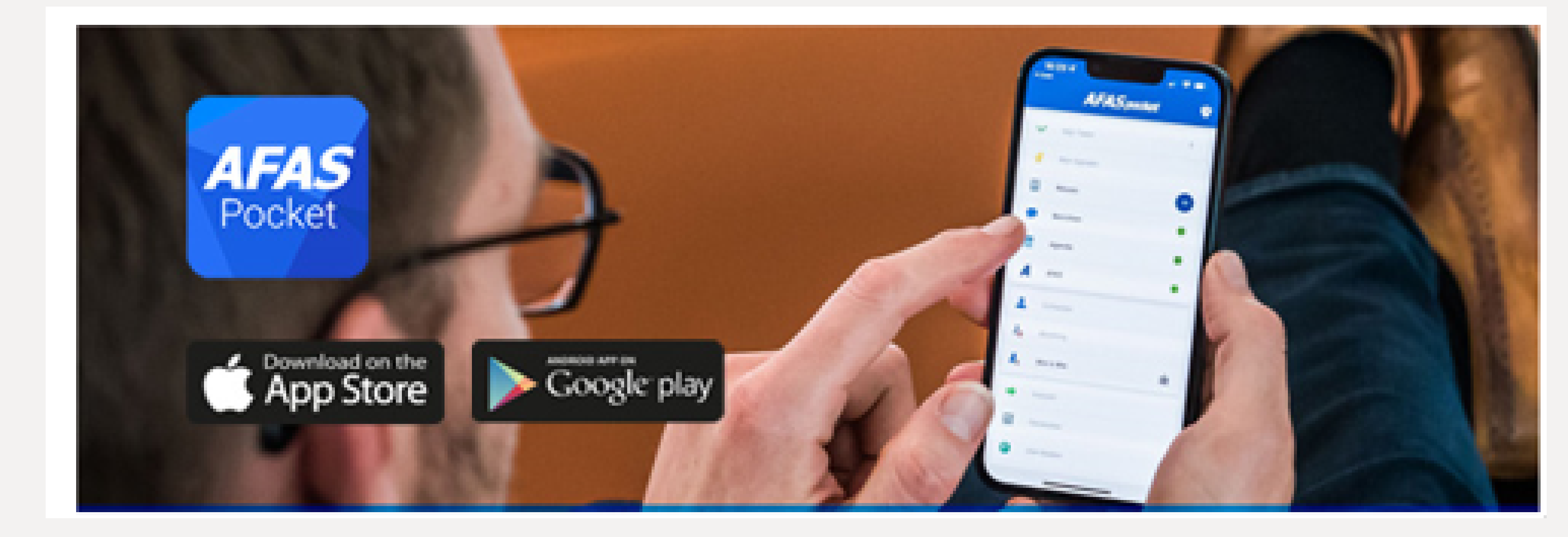

• Scan QR-code on your phone

- - Choose for 'Scan code' or 'Tik om te scannen' and hold the camara on your phone in front of
- the QR-code.

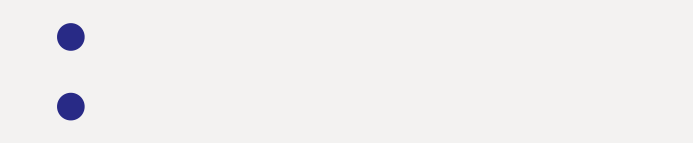

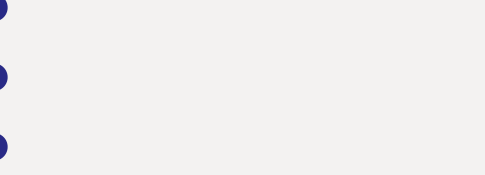

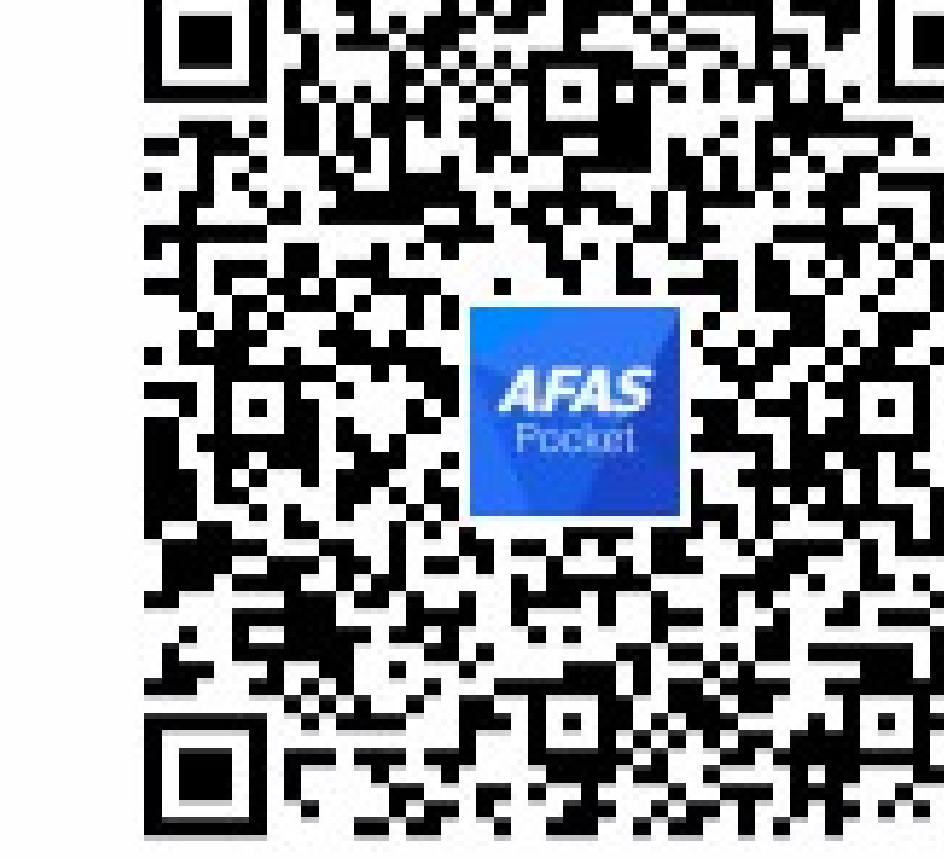

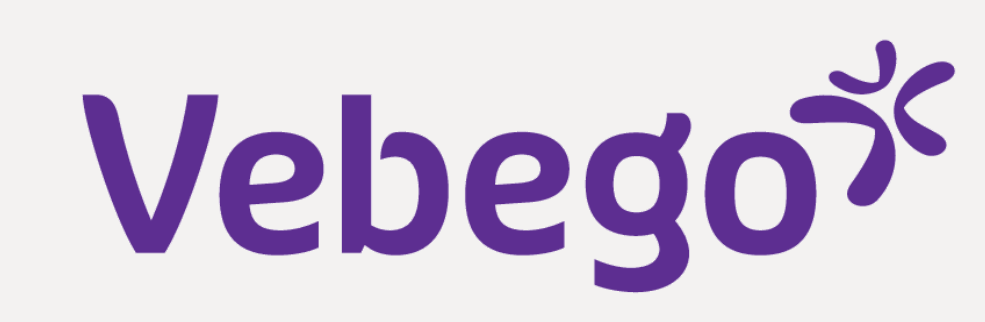

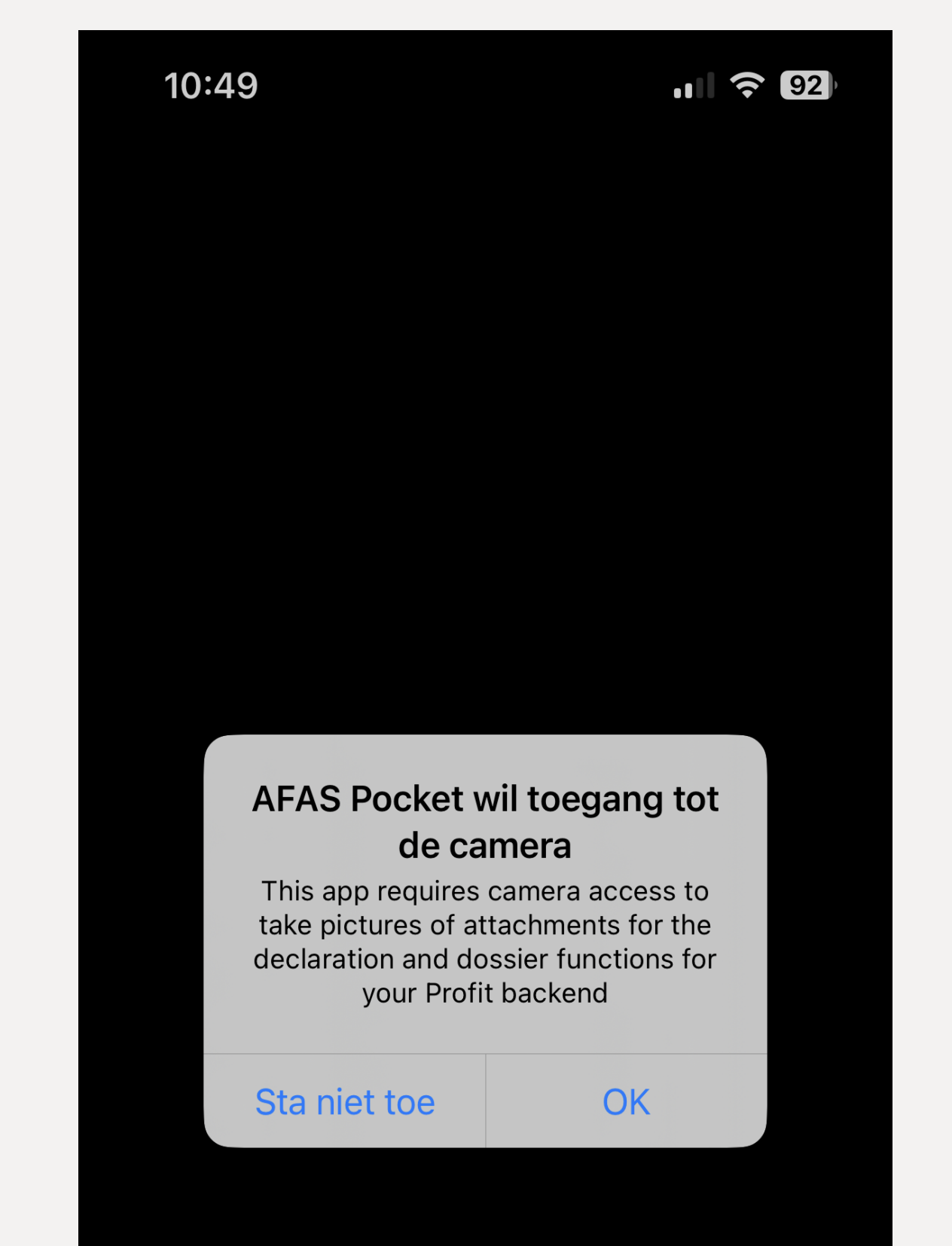

## 3 E-mail message with activation code

You will receive an email message with a 6-digit activation code. That email looks like this:

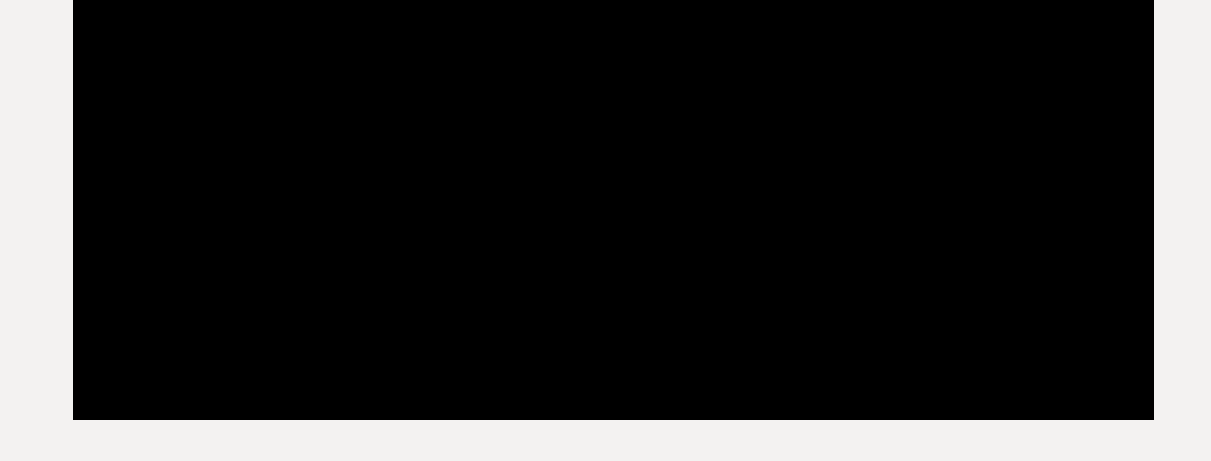

## Activeer je Pocket App

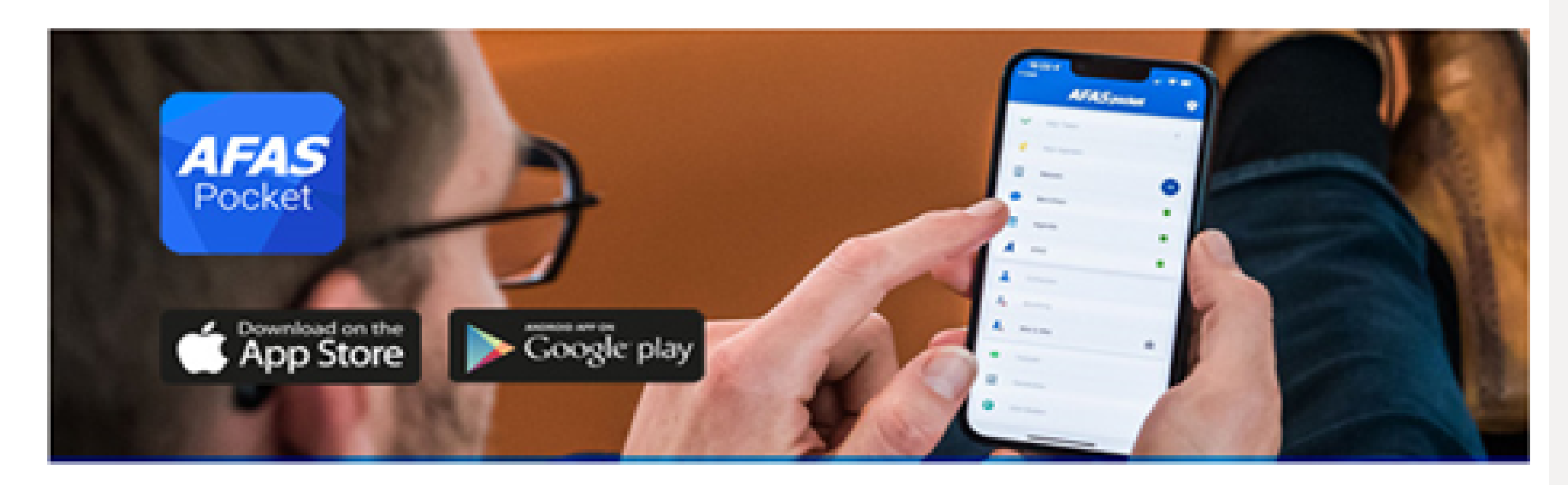

Beste

Hierbij ontvang je de activatiecode voor AFAS Pocket. Vul de volgende code in de app in. Open je deze e-mail op de telefoon waar je de app hebt geïnstalleerd? Druk dan op de code (link):

10:50

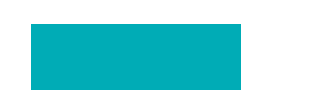

Veel plezier met AFAS Pocket!

Met vriendelijke groet,

## **Enter activation code** 4

• Enter this code into the app or press the code if you have opened the e-• mail on your phone.

Click on **'Activeren'**.

⊕ ? **AFAS** Pocket Vul hieronder de eenmalige activatiecode in die je via de e-mail hebt ontvangen. Activeringscode 914297 Annuleren Activeren <u>2</u> авс 3 1 DEF 5 6 4 GHI MNO JKL 8 9 7 PQRS тих WXYZ  $\otimes$ 0

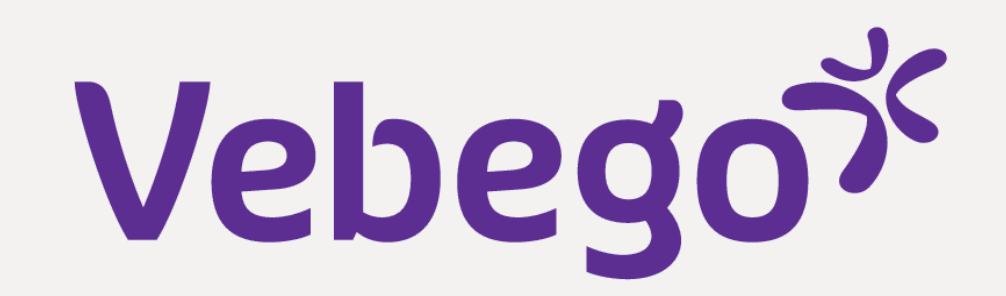

## **5** Enter pincode

The app asks you to enter a new PIN code twice, which must be the same. Remember your PIN. You must enter this code every time you open the Pocket app.

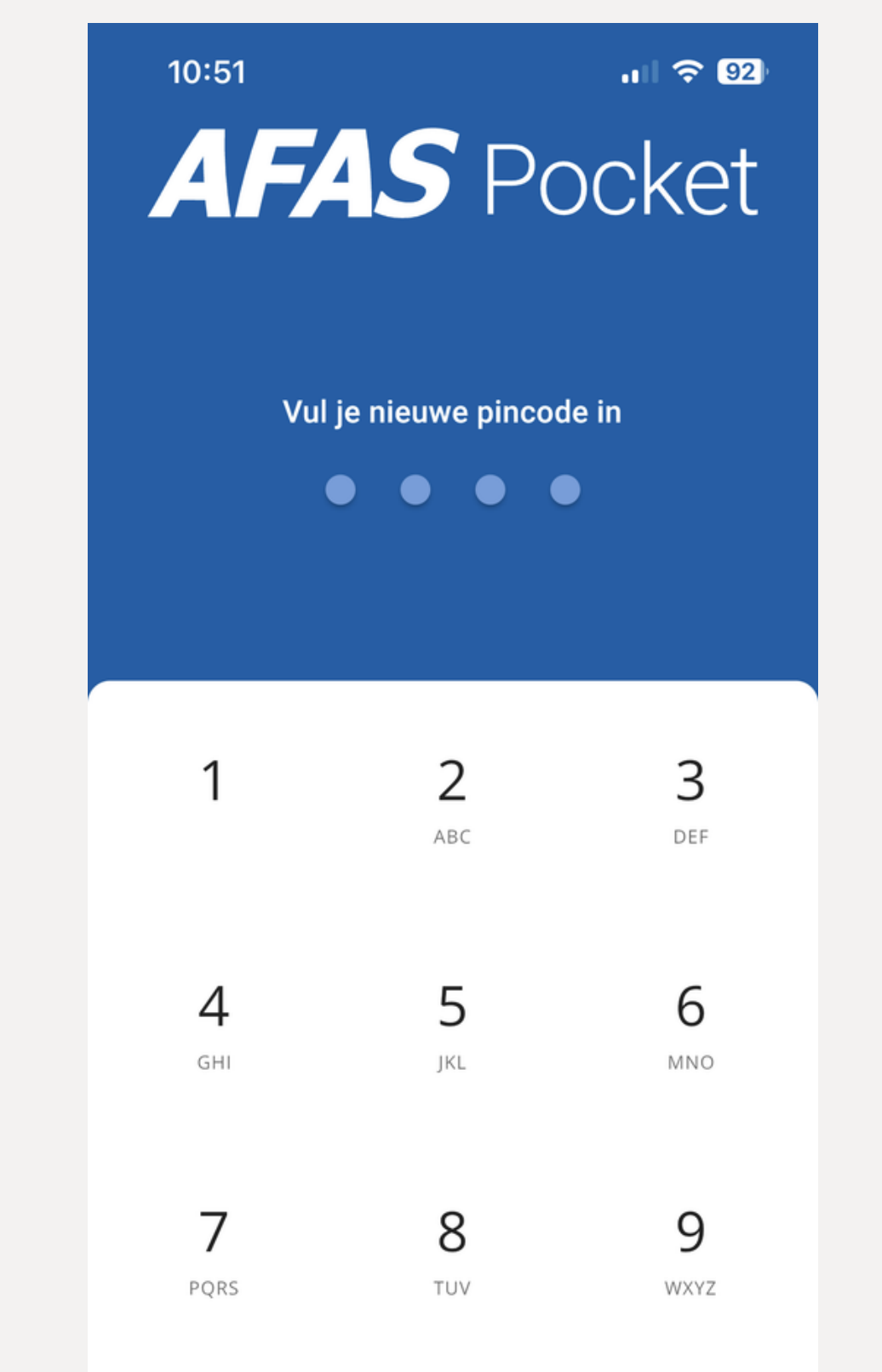

 $\mathbf{X}$ 

0

## 6 Success, Welkom to AFAS Pocket

•

## The screen will show that it was successful.

### Welkom bij AFAS Pocket

Geniet van de functies die je werkgever voor jou heeft klaargezet en regel simpel je administratie, waar je ook bent.

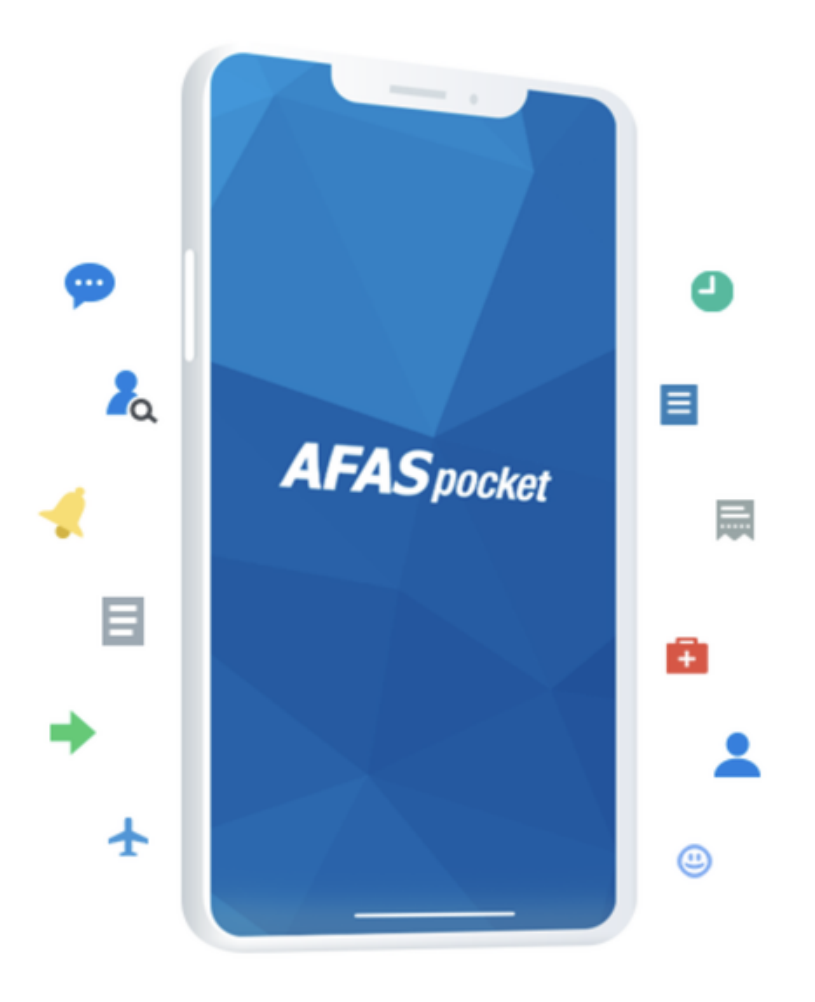

## • • Click on **'Klaar'**.

Done

Klaar